# **User Condition Cheat Sheet**

This cheat sheet is for adding user selection conditions in CIS Foreign Fields. For example, you can create different usertypes and may want to have all user types and future user types that you create appear as selectable except for a few selected or visa versa.

An example of this would be to have just auditors selectable under the auditor selection instead of all managers.

**<u>Step One:</u>** Find the ID of your UserTypes in Administration/UserTypes. Select the grid view:

|    | Home | Document Mana | agement   | Quality Input Data     | Accident/Incident   | Reports And Graphs | Management Tools | <b>Risk and Performance</b> | Administration   | HELP | Logout |                   |
|----|------|---------------|-----------|------------------------|---------------------|--------------------|------------------|-----------------------------|------------------|------|--------|-------------------|
|    |      |               |           |                        |                     |                    |                  |                             | User Managemer   | nt   | •      | User Types        |
|    |      |               |           |                        |                     |                    |                  |                             | Criteria         |      | •      | Users Administrat |
| Ne | w    |               | S         | ort By   Total Records | :9   🔗 🧖 🗐 🗏        | -                  |                  |                             | Preferences      |      | •      | Import Users      |
| -  |      |               |           |                        |                     |                    |                  |                             | HR Settings      |      | ,      |                   |
|    |      |               |           |                        |                     |                    |                  |                             | Personalized Hor | me   |        |                   |
|    |      |               |           |                        | Items Per Page: 100 | ~                  |                  |                             | Website          |      | •      |                   |
|    | ID   | Type Name     | Displ     | lay name               | Landing page        |                    |                  |                             | BackUp           |      |        |                   |
|    | 1    | Administrator | Administr | ator /admin/h          | home                |                    |                  |                             | Site Managemen   | t    | •      |                   |
|    | 2    | Manager       | Associate | /admin/h               | home                |                    |                  |                             |                  |      |        |                   |
|    | 3    | User          | User      | /admin/h               | home                |                    |                  |                             |                  |      |        |                   |
|    | 4    | Customer      | Customer  | /admin/h               | home                |                    |                  |                             |                  |      |        |                   |
|    | 5    | Supplier      | Supplier  | /admin/ł               | home                |                    |                  |                             |                  |      |        |                   |
|    | 6    | Subcontractor | Subcontra | actor /admin/ł         | home                |                    |                  |                             |                  |      |        |                   |
|    | 13   | Supervisor    | Superviso | or /admin/ł            | home                |                    |                  |                             |                  |      |        |                   |
|    | 14   | HR Manager    | HR Manag  | ger admin/er           | mployee_details     |                    |                  |                             |                  |      |        |                   |
|    | 15   | Auditor       | Auditor   | /admin/ł               | home                |                    |                  |                             |                  |      |        |                   |
| н. |      |               |           |                        |                     |                    |                  |                             |                  |      |        |                   |

Then either create a new foreign field or modify the existing one as follows:

| Edit Field              |                 |                       |                   |                                     |   |
|-------------------------|-----------------|-----------------------|-------------------|-------------------------------------|---|
| Field Name:             | auditors        |                       |                   |                                     |   |
| Save Field in Table?    | ✓               | Add/Edit Foreign Fiel | Id                |                                     | * |
| Include In Export List? | <b>v</b>        |                       |                   |                                     |   |
| * Caption:              | Select Auditors | Edit Foreign Fie      | ld                |                                     |   |
| Required:               |                 |                       | Unique Name:      | Managers                            |   |
| Is Unique?              |                 |                       | Table Name:       | users ~                             | 1 |
| Active Flag:            | 🗹 📀             |                       | Value Field:      | pk_users ~                          | - |
| Control Type:           | DIvCheckBoxList |                       | Caption Fields:   | □ pk_users                          | * |
| Data Type:              | varchar v       |                       |                   | □ fk_user_type                      |   |
| Max Length:             | 0               |                       |                   | first_name                          |   |
| Validation String:      |                 |                       |                   | Iast_name                           |   |
| Mask String:            |                 |                       |                   | email                               |   |
| Width:                  | 800             |                       |                   | username                            | - |
| Foreign Field:          | Managers        |                       | Caption String:   | [[name]]                            |   |
| Grid Align:             | None Y          |                       | Condition:        | fk_user_type in (2) and is_active=1 |   |
| Wrap Grid Cell Data?    | Yes ~           |                       | Order By:         | name                                | - |
| Grid Format:            |                 |                       | Default Option:   |                                     |   |
| Priority:               | 25              | Static P              | refix Value List: |                                     |   |
| Help Tooltin:           | 20              | Static Pre            | fix Caption List: |                                     |   |
| neip roompi             |                 | Static S              | uffix Value List: |                                     |   |
|                         |                 | Static Suf            | fix Caption List: |                                     |   |
|                         |                 | s                     | tatic Separator:  |                                     |   |
| Default Value:          |                 |                       |                   | Update                              |   |
| Event Name:             |                 |                       |                   |                                     |   |
|                         |                 |                       |                   |                                     |   |

## Final Step:

Enter the condition you want.

## Condition 1:

This condition will include only specified user types that are active.

## fk\_user\_type in (1,2,3,13) and is\_active=1

In this example, it includes in the selection dropdown or other selection method only the Administrator, Manager, User and Supervisor

#### Condition 2:

This condition will include all current and future usertypes created after setting this condition except specified user types to not include that are active.

## fk\_user\_type not in (4,5,6) and is\_active=1

In this example, it includes in the selection dropdown or other selection method ALL user types and all future usertypes EXCEPT Customers, Suppliers and Subcontractors.

| dit Foreign Field |                |
|-------------------|----------------|
| *Unique Name:     | Managers       |
| Table Name:       | users 💙        |
| Value Field:      | pk_users 🗸     |
| Caption Fields:   | pk_users       |
|                   | □ fk_user_type |
|                   | first_name     |
|                   | □ last_name    |
|                   | 🗆 email        |
|                   | 🗆 username     |
| Caption String:   | [[name]]       |
| Condition         |                |
| Order By:         | name           |

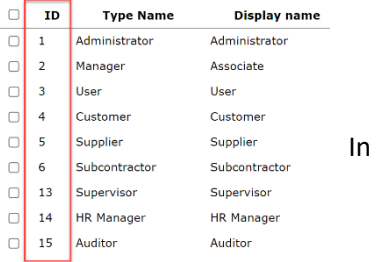